#### Interactive ADAS

#### L. Fernández-Menchero

ADAS, University of Strathclyde. United Kingdom. Institut Max Plank für Plasmaphysik. Garching, Germany.

ADAS Course 2012, Consorzio, Padova, Italy. March 26th, 2012

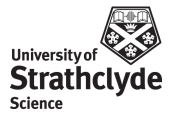

L. Fernández-Menchero (Univ. Strathclyde)

Interactive ADAS

ADAS Course 2012, Consorzio, Padova, Ita

# Starting interactive ADAS

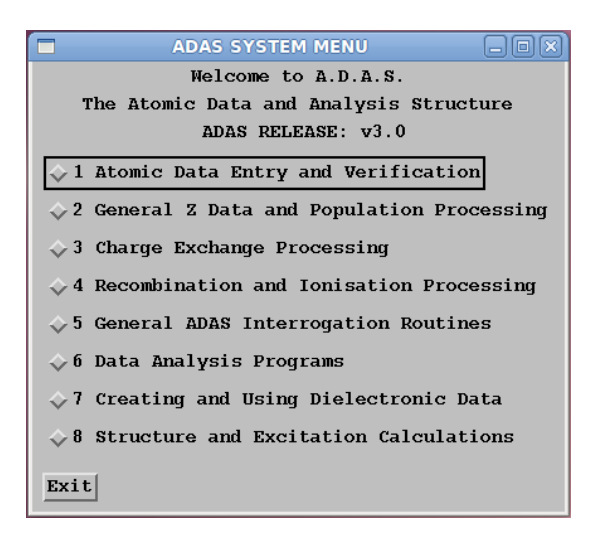

L. Fernández-Menchero (Univ. Strathclyde)

. . . . .

ADAS Course 2012, Consorzio, Padova,

ADAS Series 1 Atomic Data Entry and Verification ADAS Series 2 General Z Data and Population Processing ADAS Series 3 Charge Exchange Processing ADAS Series 4 Recombination and Ionisation Processing ADAS Series 5 General ADAS Interrogation Routines ADAS Series 6 Data Analysis Programs ADAS Series 7 Creating and Using Dielectronic Data ADAS Series 8 Structure and Excitation Calculations In progress ADAS Series 9 : Molecular ADAS.

#### Some ADF data classes

Large data basis, 45 types adf files.

- ADF01 Charge exchange cross sections
- ADF04 Resolved specific ion data collections
- ADF07 Electron impact ionisation coefficients
- ADF08 Radiative recombination coefficients
- ADF09 Dielectronic recombination coefficients
- ADF11 Iso-nuclear master files
- ADF12 Charge exchange emission coefficients
- ADF13 Ionisation per photon coefficients
- ADF15 Photon emissivity coefficients
- ADF21 Effective beam stopping coefficients
- ADF22 Effective beam emission coefficients

ADAS Course 2012, Consorzio, Padova,

|                         | ADAS SYSTEM MENU                                             |
|-------------------------|--------------------------------------------------------------|
|                         | 5 General ADAS Interrogation Routines                        |
| $\diamond$ ADAS501: SXB | File - Graph and Fit Ionizations per Photon                  |
| $\diamond$ ADAS502: SZD | File - Graph and Fit Ionization Rate-Coefficients            |
| $\diamond$ Adas503: Pec | File - Graph and Fit Photon Emissivities                     |
| $\diamond$ ADAS504: PZD | File - Graph and Fit Radiated Powers                         |
|                         | File - Graph and Fit Thermal Charge Exch. Coefft.            |
| $\diamond$ ADAS506: GFT | File - Graph and Fit G(TE) Function                          |
| $\diamond$ ADAS507: GCF | File - Graph and Fit General. Contribution Function          |
| $\diamond$ ADAS508: GTN | File - Graph and Fit G(TE,NE) Function                       |
| $\diamond$ ADAS509: SCX | File - Graph and Fit Charge Exchange Cross-sections          |
| ♦ ADAS510: F-PEC        | File - Graph Envelope Feature Photon Emissivity Coefficients |
| Exit                    |                                                              |

L. Fernández-Menchero (Univ. Strathclyde)

Strathclyde

ADAS Course 2012, Consorzio, Padova, Italy. / 27

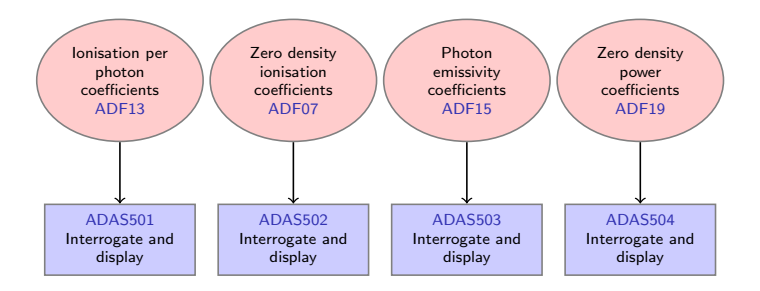

L. Fernández-Menchero (Univ. Strathclyde)

Interactive ADAS

ADAS Course 2012, Consorzio, Padova, Italy.

Strathclyde

27

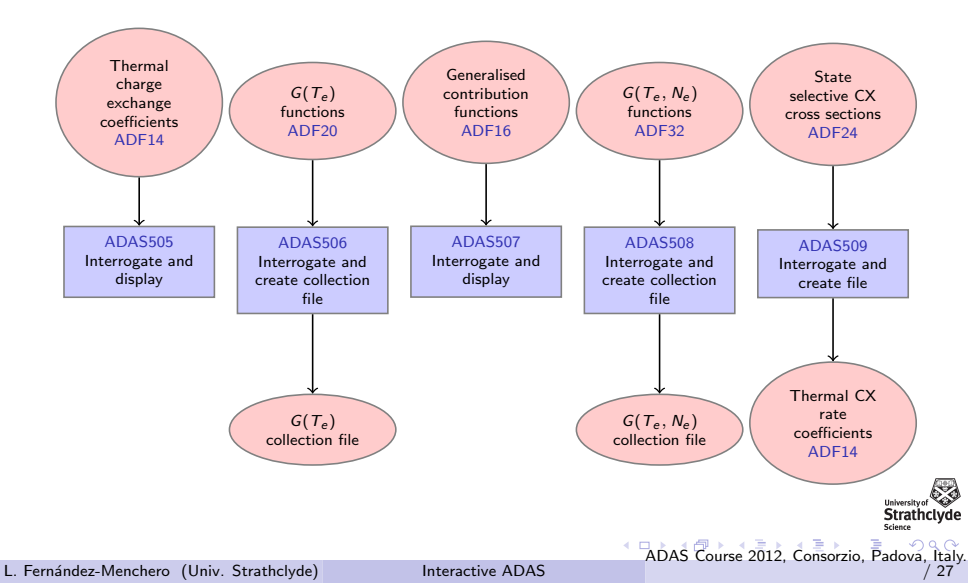

# ADAS501, a typical interrogation code

- Datasets of class ADF13 contain ionisation per photon ratios (SXB data) as a function of T<sub>e</sub> and N<sub>e</sub>.
- The code ADAS501 interrogates ADF13 data sets at a temperature or density model of your choice.
- ADAS501 has a standard sequential three screen structure, namely *file selection, processing options* and *output options* screens.

ADAS Course 2012, Consorzio, Padova, Ita

# ADAS501, a typical interrogation code

#### • File selection

- The path to central ADAS data of the correct class (ADF13) is selected by button press.
- A display screen shows available files which are selected by clicking on them.
- Files have the .dat extension, otherwise they are directories.
- Done means go to next screen, Cancel means return to the previous screen.
- On many screens there is a small icon button along side Cancel allowing Exit and Return to Menu.

ADAS Course 2012, Consorzio, Padova, Ita

#### ADAS501 input screen

|            | Input Dataset                   |     |
|------------|---------------------------------|-----|
| Data Root  | /home/lfm/adas_dev/adas/adf13/  |     |
| Central    | Data User Data _ Edit Path Name |     |
|            |                                 |     |
|            |                                 |     |
|            |                                 | 8   |
|            | sxh96#c_nir#c0.dat              |     |
|            | sxb96#c_pjr#c1.dat              |     |
|            | sxb96#c_pjr#c2.dat              |     |
|            | sxb96#c_pjr#c3.dat              |     |
| Data File  | sxb96#c_pjr#c4.dat              |     |
|            | sxb90#c_pjr#co.dat              |     |
|            | sxh96#c_pju#c0.dat              |     |
|            | sxb96#c_pju#c2.dat              |     |
|            | sxb96#c_pju#c3.dat              | -   |
|            | sxb96#c_pju#c4.dat              |     |
|            | sxb96#c_pju#c5.dat              |     |
|            | sxb90#c_vsr#c0.dat              | N I |
|            |                                 |     |
|            |                                 |     |
| Browse Com | ments Cancel Done               |     |
|            |                                 |     |

L. Fernández-Menchero (Univ. Strathclyde)

Strath

ADAS Course 2012, Consorzio, Padova, Italy / 27

#### ADAS501 input screen

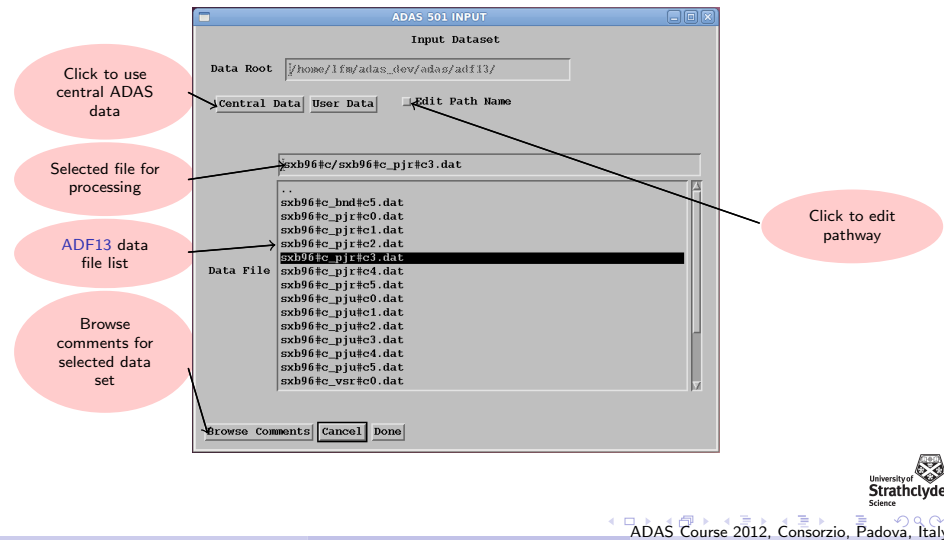

# ADAS501, a typical interrogation code

- Processing options
  - First select the spectrum line required
  - Then the choice of temperature and density pairs must be entered.
  - The 'Table Editor' widget is activated by button, press to allow this.
  - Using the editor takes a little practice.
  - An advanced graphical method for  $T_e$ ,  $N_e$  pair selection may be used.

#### ADAS501 processing

|          |             | B                   | rowse Co          | mments            |    |  |
|----------|-------------|---------------------|-------------------|-------------------|----|--|
|          | I           | olynomial           | Fitting           |                   |    |  |
| ×        | Fit Poly    | nomial              | value %           | I 5               |    |  |
|          | Se          | lect data :         | Block             |                   |    |  |
| NDEX     | Wavelength  | Ion Pr<br>Source Co | cessing M<br>de 1 | etastable<br>ndex |    |  |
| 14       | 1549.1 A    | lstc3 AL            | AS208             | L I               |    |  |
| 12       | 1133.2 A    | 1stc3 AD            | KS208 1           | [3                |    |  |
| 13       | 1106.6 A    | 1stc3 AD            | KS208 1           |                   |    |  |
| 14       | 1549.1 A    | lstc3 AD            | KS208 1           |                   |    |  |
| 15       | 312.4 A     | 1s#c3 AD            | KS208 1           | [2]               |    |  |
|          | Teape       | rature & D          | ensity V          | lues              |    |  |
|          | Tempera     | ture                | D                 | ensity            |    |  |
| INDE     | Output      | Input               | Output            | Input             | 8  |  |
| 1        | 6.890E-01   | 6.890E-01           | 4.920E+1          | 3 1.640E+05       |    |  |
| 2        | 9.650E-01   | 9.650E-01           | 4.920E+1          | 3 1.640E+06       |    |  |
| 3        | 1.380E+00   | 1.380E+00           | 4.920E+1          | 3 1.640E+07       |    |  |
| •        | 2.0/UE+UU   | 2.0/UE+00           | 4.920E+1          | 3 1.640E+08       | 12 |  |
| <u>ः</u> |             |                     |                   |                   |    |  |
| Temps    | rature Unit | s: e¥               | Density Uni       | ts : cn-3         |    |  |
|          |             | Edit T              | able              |                   |    |  |
|          |             |                     |                   |                   |    |  |
|          |             |                     |                   |                   |    |  |

L. Fernández-Menchero (Univ. Strathclyde)

Strathc

ADAS Course 2012, Consorzio, Padova, Italy / 27

# ADAS501 processing

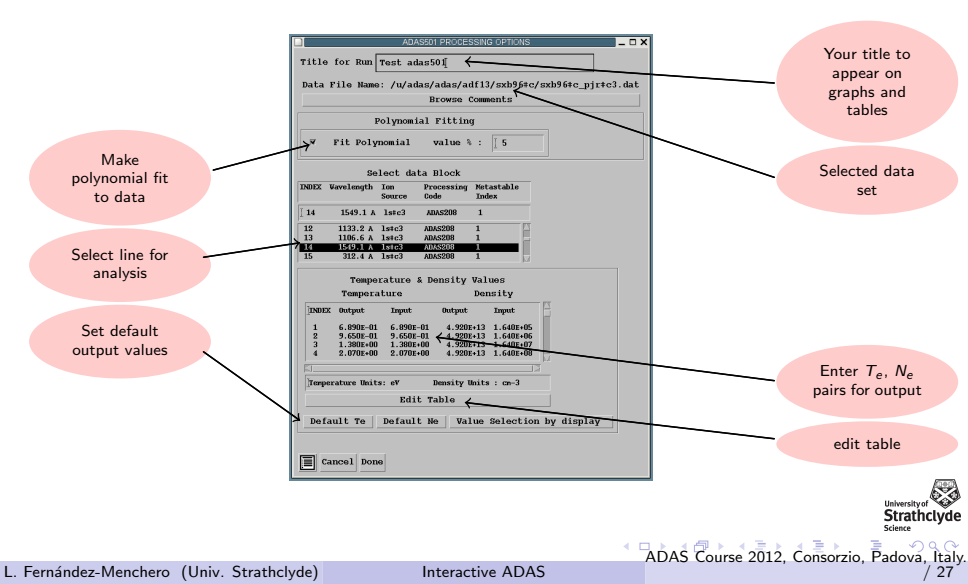

# ADAS501 Table editor

|           |                   | ADAS Table        | Editor          | _ 🗆 X      |
|-----------|-------------------|-------------------|-----------------|------------|
|           |                   | Temperature & E   | ensity Values   |            |
| INDEX     | Output            | Input             | Output          | Input      |
| <b>[1</b> | [6.890E-01        | 6.890E-01         | ]4.920E+13      | [1.640E+05 |
| [2        | 9.650E-01         | 9.650E-01         | ]4.920E+13      | 1.640E+06  |
| ĬЗ        | [1.380E+00        | [1.380E+00        | ]4.920E+13      | 1.640E+07  |
| [4        | [2.070E+00        | 2.070E+00         | ]4.920E+13      | 1.640E+08  |
| [5        | [2.760E+00        | 2.760E+00         | ]4.920E+13      | 1.640E+09  |
| [6        | [4.140E+00        | 4.140E+00         | 4.920E+13       | 1.640E+10  |
| [7        | [6.890E+00        | 6.890E+00         | 4.920E+13       | 4.920E+10  |
| [8        | 9.650E+00         | 9.650E+00         | 4.920E+13       | 1.640E+11  |
| [9        | [1.380E+01        | 1.380E+01         | ]4.920E+13      | 4.920E+11  |
| [10       | 2.070E+01         | 2.070E+01         | ]4.920E+13      | 1.640E+12  |
| Def       | ault () Delete () | )Remove ()Inser   | t 🔿 Copy 🔿 Past | e          |
| Rov       | r_skip 😿 Colum    | n_skip 🗌 Scroll u | p 🗌 Scroll down |            |
|           |                   |                   |                 |            |
| Te        | emperature Units  |                   |                 |            |
| Kelv      | in 🗑 eV 🗌 Red     | luced             |                 |            |
|           |                   |                   |                 |            |
| Cancel    | Done              |                   |                 |            |
|           |                   |                   |                 |            |

L. Fernández-Menchero (Univ. Strathclyde)

Strathc

ADAS Course 2012, Consorzio, Padova, Italy / 27

#### ADAS501 Table editor

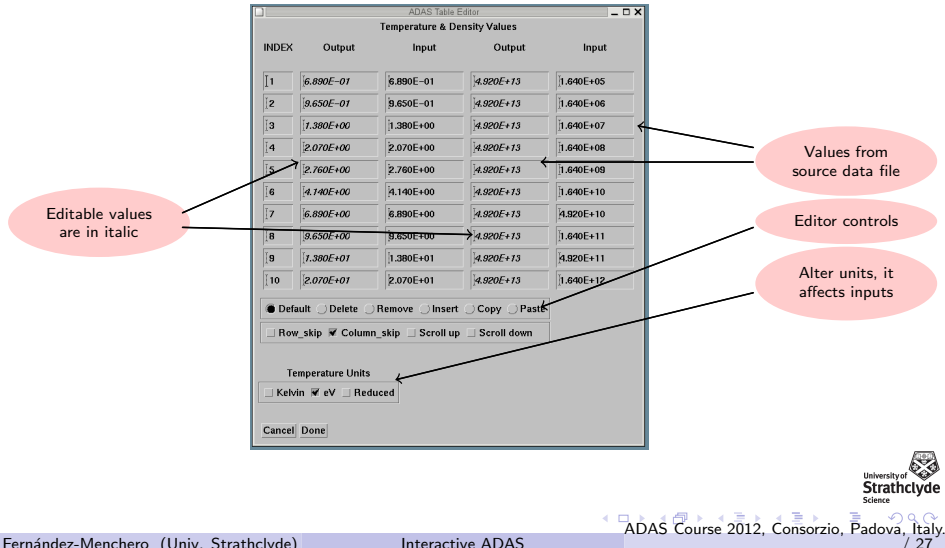

# ADAS501 Output

| ADAS501 OUTPUT OPTIONS                                            | ×                              |
|-------------------------------------------------------------------|--------------------------------|
| Data File Name: /u/adas/adas/adf13/sxb96#c/sxb96#c_pjr#c3.dat     |                                |
| Browse Comments                                                   |                                |
| 🗑 Graphical Output                                                | Select Device                  |
| Graph Title Test 1                                                | Post-Script                    |
| □ Explicit Scaling X-min : [                                      | Post-Script<br>HP-PCL<br>HP-GL |
| ₩ Enable Hard Copy Replace<br>File Name : Test1.pg                |                                |
| ∀ Text Output ⊒Replace Default File Name<br>File Name : paper.txt |                                |
| Return to Input File Selection Cancel Done                        |                                |

L. Fernández-Menchero (Univ. Strathclyde)

Strathclyde

ADAS Course 2012, Consorzio, Padova, Italy. / 27

# ADAS501 Output

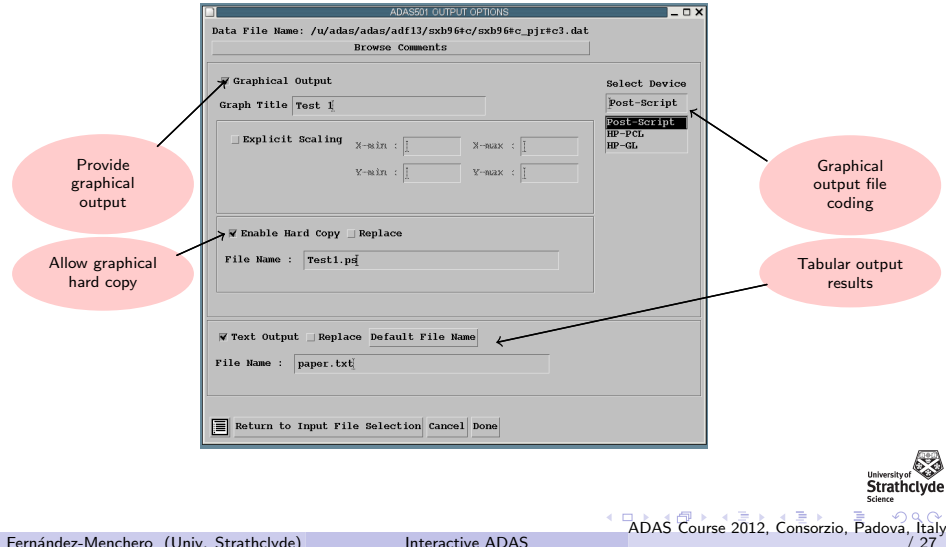

Interactive ADAS

# ADAS501 Graphic

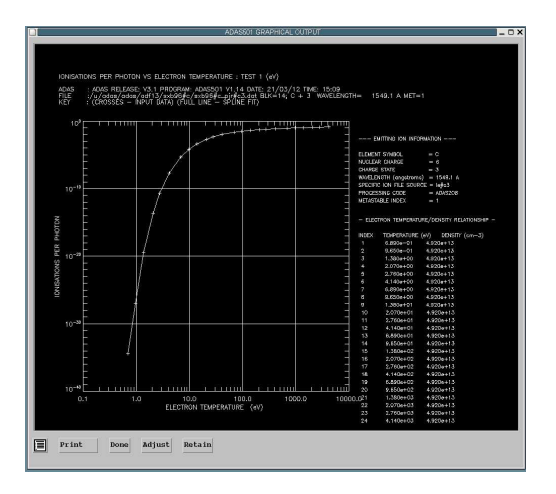

L. Fernández-Menchero (Univ. Strathclyde)

Interactive ADAS

ADAS Course 2012, Consorzio, Padova, Italy

Strathclyde

27

# ADAS501 Graphic

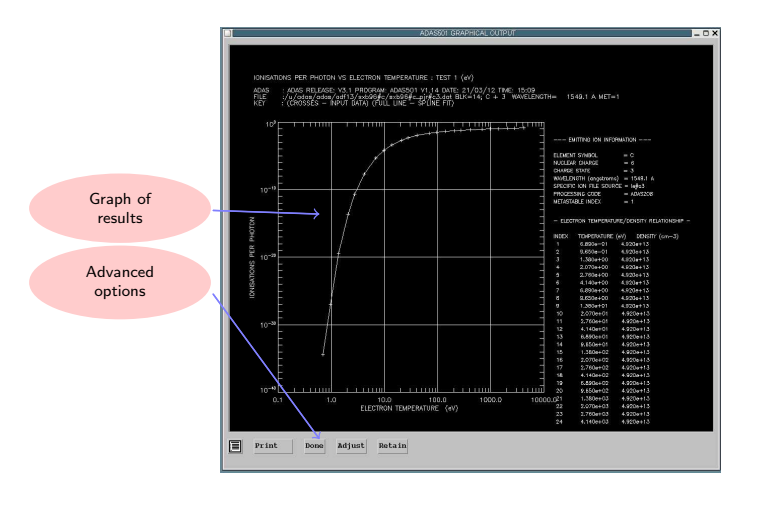

ADAS Course 2012, Consorzio, Padova, Italy

Strathclyde

27

## The interactive system, working with ADF04 data sets

- ADF04: Resolved specific ion data collection
- Preliminaries
  - Electron impact cross sections and rate coefficients
  - The ADF04 file format
  - Interrogating ADF04 collisional excitation data using ADAS201 and ADAS811

#### Electron impact cross sections and rate coefficients

The excitation reaction  $X^{Z+}(E_i) + e(\epsilon_i) \rightarrow X^{Z+}(E_f) + e(\epsilon_f)$  is described by an excitation cross section  $\sigma_{i \rightarrow f}(\epsilon_i)$ .

More useful for tabulation is the collision strength  $\Omega_{if}$  with independent variable  $X = \frac{\epsilon_i}{\Delta_{if}}$ , with  $X \in [1, \infty]$ .

$$\Omega_{if} = \omega_i \left(\frac{E_i}{I_H}\right) \left(\frac{\sigma_{i \to f}(\epsilon_i)}{\pi a_0^2}\right) = \omega_f \left(\frac{E_f}{I_H}\right) \left(\frac{\sigma_{f \to i}(\epsilon_f)}{\pi a_0^2}\right)$$

ADAS principally deals with Maxwell averaged rate coefficients  $q_{i \rightarrow f}(T_e)$ ,  $Y_{if}(T_e)$ .

$$Y_{if}(T_e) = \int_0^\infty \frac{\mathrm{d}\epsilon}{kT_e} \Omega_{if}(\epsilon) \,\mathrm{e}^{-\frac{\epsilon}{kT_e}}$$

#### The basic ADF04 file

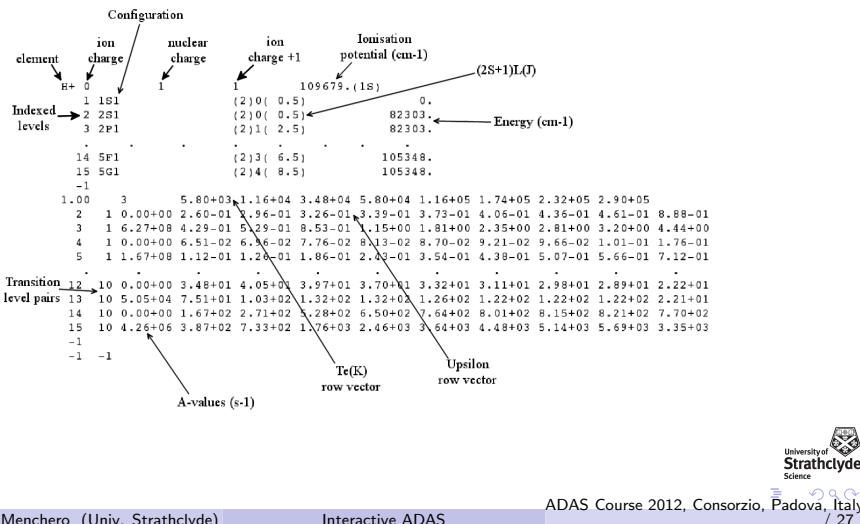

# Configuration specification

$$\Gamma = n_1 l_1^{q_1} n_2 l_2^{q_2} \dots n_m l_m^{q_m},$$

where  $q_i > 0$  for  $i = 1, \ldots, m$  and  $\sum_{i=1}^m q_i = N$ .

ADAS prefers Standard and Eissner configuration representations in ADF04 files for automatic processing and matching of levels between different data sets.

| Configuration                                                                        | Standard form                  | Eissner form            |                                         |
|--------------------------------------------------------------------------------------|--------------------------------|-------------------------|-----------------------------------------|
| $\frac{1{\rm s}^22{\rm s}^22{\rm p}^4}{1{\rm s}^22{\rm s}^22{\rm p}^66{\rm f}^{11}}$ | 1s2 2s2 2p4<br>1s2 2s2 2p6 6fb | 21522543<br>2152256361J | University of<br>Strathclydo<br>Science |

ADAS Course 2012, Consorzio, Padova, Italy.

Interactive ADAS

# Configuration specification

| 1s - 1 | 3d - 6    | 5s - 11,B | 6s - 16,G | 6h - 21,L |
|--------|-----------|-----------|-----------|-----------|
| 2s - 2 | 4s - 7    | 5p - 12,C | 6p - 17,H | 7s - 22,M |
| 2p - 3 | 4p - 8    | 5d - 13,D | 6d - 18,I | 7p - 23,N |
| 3s - 4 | 4d - 9    | 5f - 14,E | 6f - 19,J | 7d - 24,O |
| 3p - 5 | 4f - 10,A | 5g - 15,F | 6g - 20,K |           |

L. Fernández-Menchero (Univ. Strathclyde)

Interactive ADAS

ADAS Course 2012, Consorzio, Padova, Italy / 27

Strat

#### ADAS201 File selection

|            | ADAS 201 INPUT                     | _ 🗆 X |
|------------|------------------------------------|-------|
|            | Input Dataset                      |       |
| Data Root  | /u/adas/adf04/                     |       |
| Central 1  | Data User Data 🗌 Edit Path Name    |       |
|            |                                    |       |
|            | jadas#6/mom97_1s#c0.dat            |       |
|            |                                    | _     |
|            | nom97_1s#c0.dat                    |       |
|            | mom97_1s+c1.dat<br>mom97_1s+c2.dat |       |
|            | mom97_1s#c3.dat                    |       |
| Data File  | mom97_1s#c5.dat                    |       |
|            | mom97_n#c5.dat                     |       |
|            |                                    |       |
|            |                                    |       |
|            |                                    |       |
|            |                                    |       |
|            |                                    |       |
|            |                                    |       |
| Browse Com | ments Cancel Done                  |       |
|            |                                    |       |

L. Fernández-Menchero (Univ. Strathclyde)

Strathcl

ADAS Course 2012, Consorzio, Padova, Italy / 27

#### ADAS201 File selection

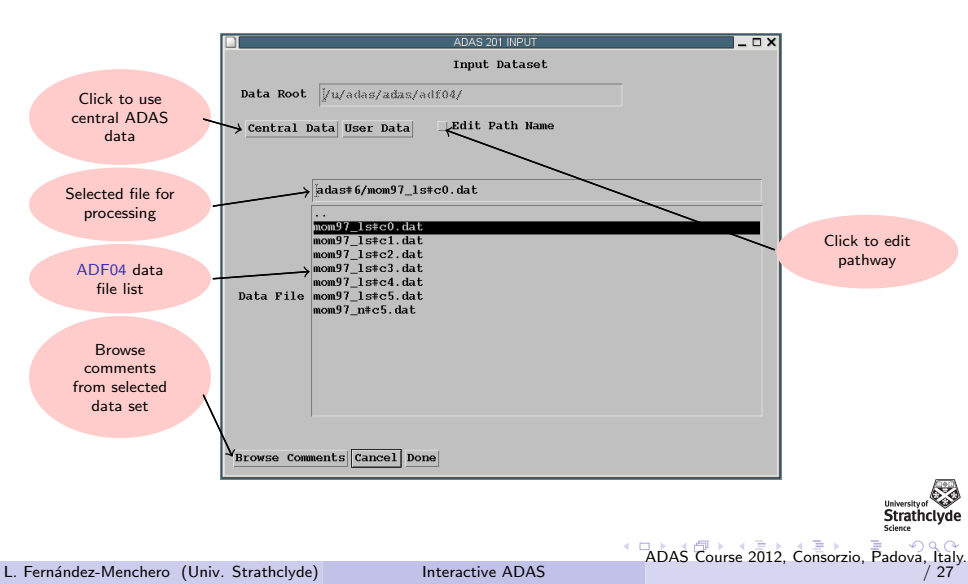

# ADAS201 processing

|                                     | 6                                                                                            |                                                                          |                                           |        |                      |            |
|-------------------------------------|----------------------------------------------------------------------------------------------|--------------------------------------------------------------------------|-------------------------------------------|--------|----------------------|------------|
| itte                                | for kun                                                                                      | restį                                                                    |                                           |        |                      |            |
| Data B                              | ile Name                                                                                     | /u/ad                                                                    | as/adas/adf                               | 04/ada | st6/mon              | 97_1stc0   |
|                                     |                                                                                              |                                                                          | Browse Com                                | ents   |                      |            |
|                                     | Number o                                                                                     | f Elect                                                                  | ron Impact                                | Transi | tions                | 992        |
|                                     | Numb                                                                                         | mer of                                                                   | Index Energ                               | y leve | ls: 6                | 4          |
|                                     | P                                                                                            | olynomi                                                                  | al Fitting                                |        |                      |            |
| ×                                   | Fit Polyn                                                                                    | omial                                                                    | value %                                   | : [5   |                      |            |
|                                     | Select S                                                                                     | pecific                                                                  | Electron 1                                | inpact | Transit              | ion        |
| INDEX                               | 10N<br>IN                                                                                    | - LOWER L<br>DEX DESI                                                    | EVEL                                      | INDE   | UPPER LET<br>X DESIG | ATION      |
| 541                                 | 1 5                                                                                          | IS2 2P2                                                                  | (3)P( 4.0)                                | 17 28  | 2 2P1 3D1            | (3)D( 7.0) |
| 538                                 | 1 2                                                                                          | S2 2P2                                                                   | (3)P( 4.0)                                | 6 252  | 2P1 3S1              | (1)P( 1.0) |
| 539                                 | 1 2                                                                                          | S2 2P2                                                                   | (3)P( 4.0)                                | 7 251  | 203                  | (3)D( 7.0) |
| 540                                 | 1 2                                                                                          | S2 2P2                                                                   | (3)P( 4.0)                                | 14 251 | 223                  | (3)P( 4.0) |
| 541                                 | 1 2                                                                                          | S2 2P2                                                                   | (3)P( 4.0)                                | 17 252 | 2P1 301              | (3)0(7.0)  |
| 542                                 | 1 2                                                                                          | S2 2P2                                                                   | (3)P( 4.0)                                | 18 252 | 2P1 451              | (3)P( 4.0) |
|                                     | t Electro                                                                                    | n Tempe<br>Input                                                         | ratures                                   |        |                      |            |
| DNDEX<br>1<br>2<br>3<br>4           | Output<br>1.000E+04<br>1.250E+04<br>2.500E+04<br>3.750E+04                                   | 1.000E<br>1.250E<br>2.500E<br>3.750E                                     | 04<br>04<br>04<br>04                      |        |                      |            |
| IDNDEX<br>1<br>2<br>3<br>4          | Output<br>1.000E+04<br>1.250E+04<br>2.500E+04<br>3.750E+04                                   | 1.000E<br>1.250E<br>2.500E<br>3.750E                                     | 04<br>04<br>04<br>04                      |        |                      |            |
| DNDEX<br>1<br>2<br>3<br>4<br>Temper | Output<br>1.000E+04<br>1.250E+04<br>2.500E+04<br>3.750E+04<br>ature Units                    | 1.000E<br>1.250E<br>2.500E<br>3.750E                                     | 04<br>04<br>04<br>04                      |        |                      |            |
| INDEX<br>1<br>2<br>3<br>4<br>Temper | Output<br>1.000E+04<br>1.250E+04<br>2.500E+04<br>3.750E+04<br>ature Units<br>Edit            | 1.000E+<br>1.250E+<br>2.500E+<br>3.750E+<br>: Kelvin<br>Table            | 04<br>04<br>04                            |        |                      |            |
| Innex<br>1<br>2<br>3<br>4<br>Temper | Output<br>1.000E+04<br>1.250E+04<br>2.500E+04<br>3.750E+04<br>ature Units<br>Edit<br>Default | 1.000E<br>1.250E<br>2.500E<br>3.750E<br>: Kelvin<br>Table<br>Tempera     | 04<br>04<br>04<br>04<br>04<br>ture Values | 3      |                      |            |
| INDEX<br>1<br>2<br>3<br>4<br>Temper | Output<br>1.000E+04<br>1.250E+04<br>2.500E+04<br>3.750E+04<br>ature Units<br>Edit<br>Default | 1.000E<br>1.250E<br>2.500E<br>3.750E<br>: Kelvin<br>Table<br>Tempera     | 04<br>04<br>04<br>04<br>ture Values       | 3      |                      |            |
| INDEX<br>1<br>2<br>3<br>4<br>Temper | Output<br>1.000F+04<br>1.250F+04<br>2.500F+04<br>3.750F+04<br>ature Units<br>Edit<br>Default | 1.000E+<br>1.250E+<br>2.500E+<br>3.750E+<br>: Kelvin<br>Table<br>Tempera | 04<br>04<br>04<br>04<br>ture Values       | 3      |                      |            |

L. Fernández-Menchero (Univ. Strathclyde)

ADAS Course 2012, Consorzio, Padova, Italy / 27

Strathclyd

# ADAS201 processing

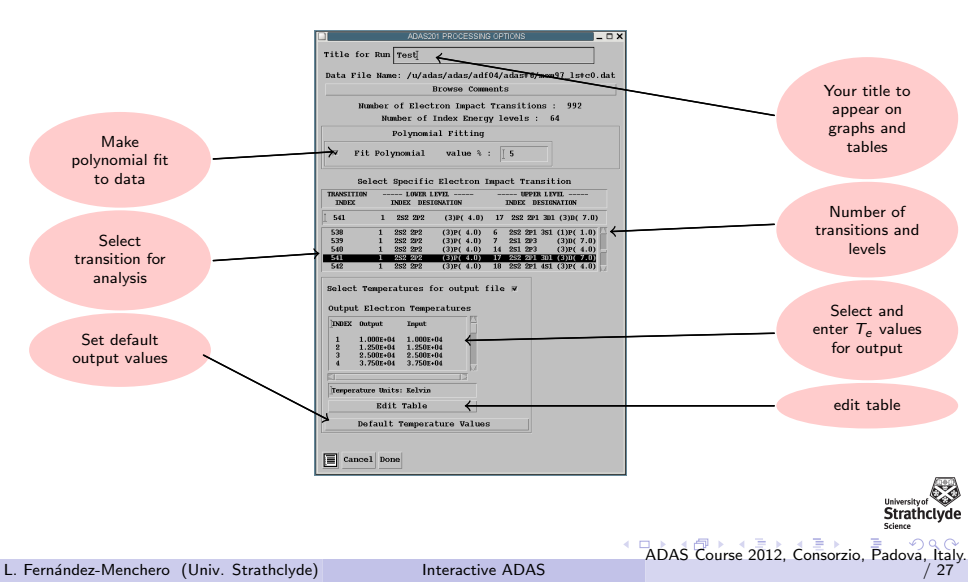

# ADAS201 Output

| ADAS201 OUTPUT OPTIONS                                                                                                    | _ 0                            |
|----------------------------------------------------------------------------------------------------|--------------------------------|
| ata file Name: /u/adas/adas/adi04/adas+6/mom9/_1s#c0.dat<br>Browse Comments                                                        |                                |
| ▼ Graphical Output                                                                                                    | Palaat Dawiga                  |
| Graph Title Example                                                                                                    | Post-Script                    |
| Explicit Bcaling         X-main :         X-main :         I           V-min :         V-max :         I         V-max :         I | Post-Script<br>HP-PCL<br>HP-GL |
| ¥ Enable Hard Copy ⊟ Replace<br>File Name : adas201_example,ps                                                                     |                                |
| # Text Output   Replace Default File Name<br>ile Name : adas201_paped.txt                                                          |                                |
| Cancel Done                                                                                                    |                                |

L. Fernández-Menchero (Univ. Strathclyde)

Strathclyde

ADAS Course 2012, Consorzio, Padova, Italy. / 27

# ADAS201 Output

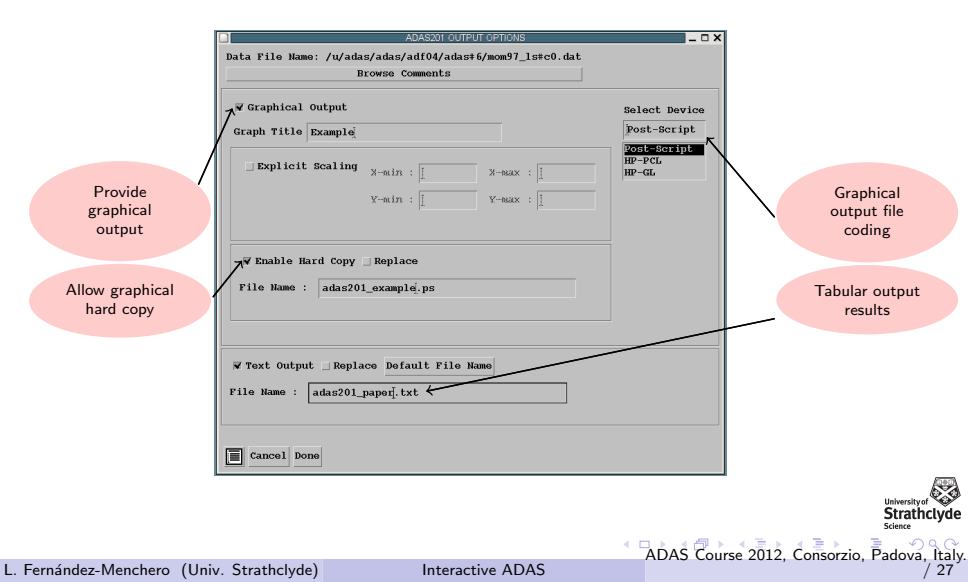

# ADAS201 Graphic

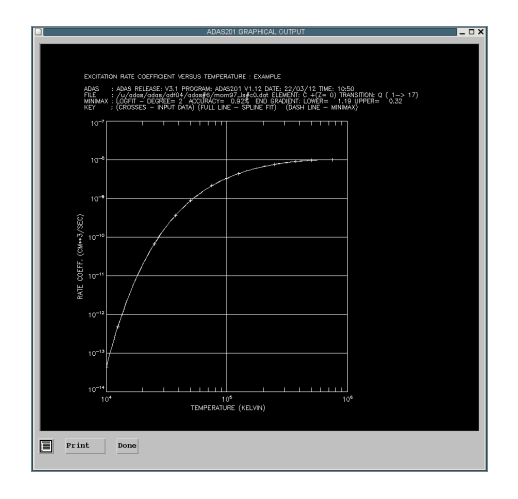

ADAS Course 2012, Consorzio, Padova, Italy / 27

Strathclyde

# ADAS201 Graphic

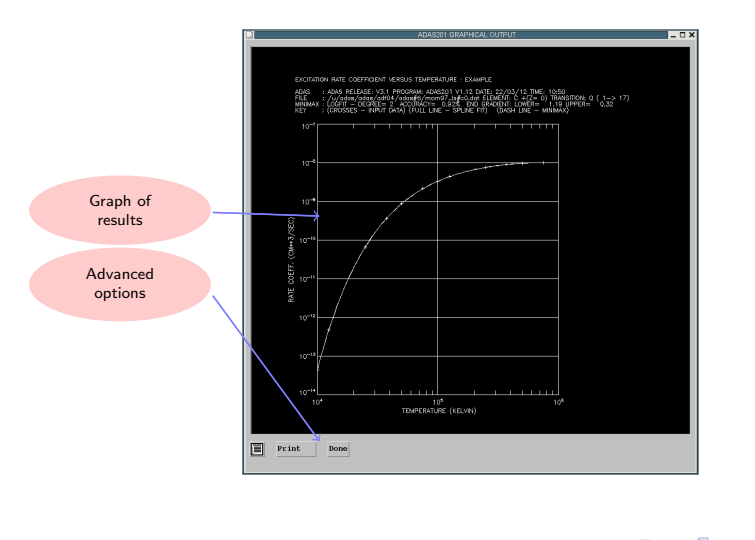

ADAS Course 2012, Consorzio, Padova, Italy / 27

Strathclyde

#### ADAS811 File selection

|             | ADAS811 INPUT                                                                                                    | _ 🗆 X  |
|-------------|----------------------------------------------------------------------------------------------------|--------|
| Data Root   | adf04 file 01:<br>]/u/adas/adias/adf04/                                                                                                    |        |
| Central I   | Data User Data Edit Path Name                                                                                                    |        |
| Data File   | hel ike_hps02he.dat belike_ty107he.dat belike_ty107he.dat belike_ty107he.dat belike_ty107he.dat belike_ty107he.tl.dat belike_hps09he.tl.dat belike_hps09he.dat |        |
| adf04 file  | 02 : ing.mpg.de/home/a/adas/adas/adf04/helike/helike_kvi197he.dat                                                                                              | Select |
| Browse Comm | 03 : rening.mpg.de/home/a/adas/adas/adas/adas/adas/adas/adas/a                                                                                                 | select |

L. Fernández-Menchero (Univ. Strathclyde)

Strathc

ADAS Course 2012, Consorzio, Padova, Italy / 27

#### ADAS811 File selection

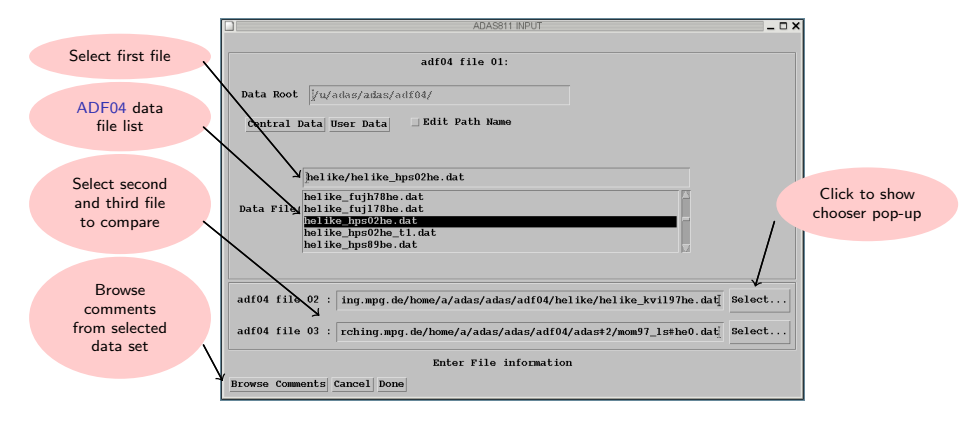

L. Fernández-Menchero (Univ. Strathclyde)

Interactive ADAS

ADAS Course 2012, Consorzio, Padova, Ital

# ADAS811 Graphic

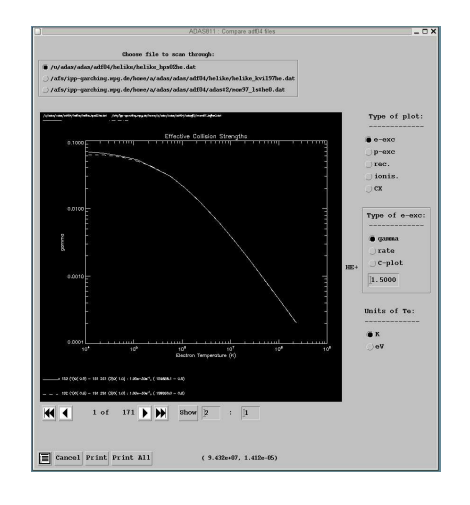

L. Fernández-Menchero (Univ. Strathclyde)

Interactive ADAS

Strathclyde

27

ADAS Course 2012, Consorzio, Padova, Italy

# ADAS811 Graphic

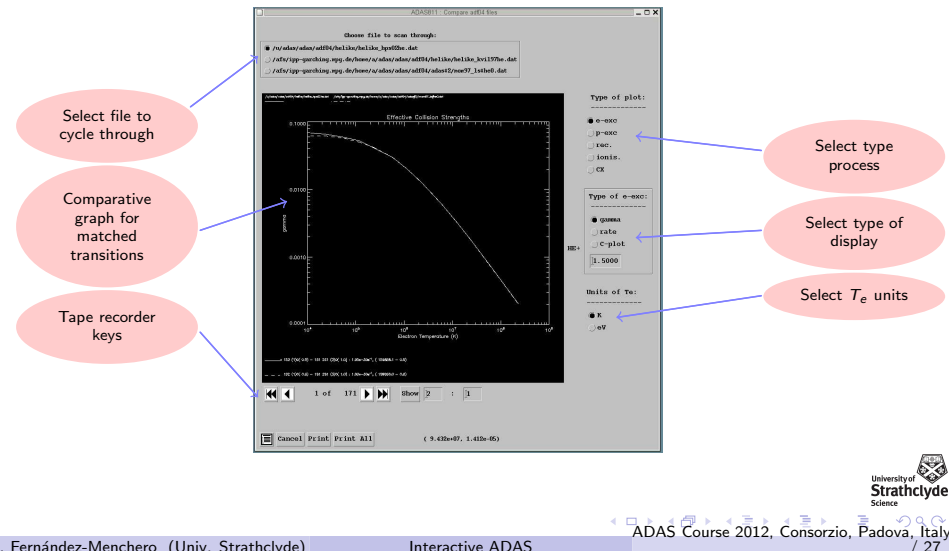

L. Fernández-Menchero (Univ. Strathclyde)

# Thank you for your attention.

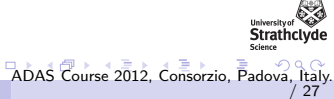

L. Fernández-Menchero (Univ. Strathclyde)

Interactive ADAS